# **USER MANUAL FOR e-payment**

#### **Step 1: Entering into e-payment homepage**

Click 'e-payment 'link under 'e-services' option from the departmental website I,e <u>www.nagalandtax.nic.in</u>

| / 🕐 Welcome to Rediffmail: x Mc Issues Tracking System V. x 🖳                                                                                                    |                                        |
|----------------------------------------------------------------------------------------------------|----------------------------------------|
| ← → C 🗋 nagalandtax.nic.in                                                                                                    | ☆ =                                    |
| Government of Nagaland<br>Department of Taxes                                                                                                    |                                        |
| About US<br>History<br>Organisation Chart<br>Statistics<br>Tax Payer's Charter<br>Who's Who<br>RTI ACT<br>AAR<br>APAR<br>APAR<br>About US<br>History<br>Chices Login<br>Chices Login<br>C | Link for e-<br>payment                 |
| Dealer Facilitation Centers Dealer Facilitation Centers Dealer Facilitation Centers                                                                                                    | m                                      |
| Acts Amendments Criculars Defection of 1 % LAX on MP / MLA LADP rund-reg Tax Calendar Tax Calendar Tax Calendar                                                                                                    | ervices                                |
| Noncatons     c-Service Demo     Tax Araces       Gazette     c-Registration     Dealer Facilitat       Officers Login     c-Services     Dealer Facilitat                                                                                                    | s capsule<br>for Dealers<br>ion Center |
| Transit Pass                                                                                                    | -                                      |
|                                                                                                    | 🔺 🏴 🎦 🌒 12:18 PM                       |

## Step 2: Selection of type of Act

Click VAT/CST/petroleum/Amusement link.

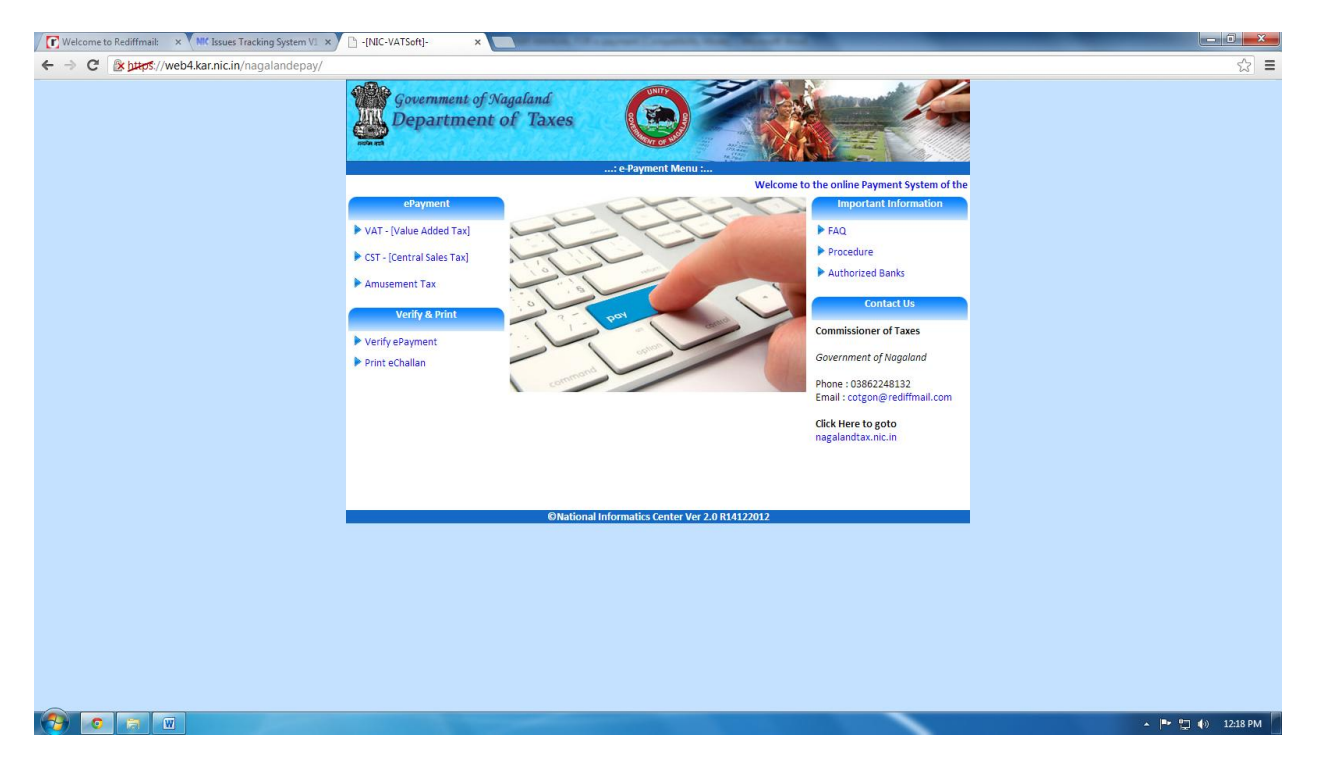

### Step 3: Details entry for e-payment for VAT

Enter the TIN no. Proprietor name and office name will be fetched automatically. Enter Payment type, tax amount, interest, penalty and other amount. Total amount will be calculated automatically. Select the name of bank(Currently SBI) and enter the mobile no.Click 'next'

| 🐸 e-Payment - Mozilla F       | irefox                                                |                                                                                 |                                                           |                  |  |
|-------------------------------|-------------------------------------------------------|---------------------------------------------------------------------------------|-----------------------------------------------------------|------------------|--|
| <u>File Edit View History</u> | Bookmarks Tools Help                                  |                                                                                 |                                                           |                  |  |
| Welcome to Rediffmail:        | × 🗌 e-Payment                                         |                                                                                 | × Spept. of Value Added Tax, Nagaland                     | ×[E-OFFICER].:-  |  |
| ( web4.kar.nic                | .in/nagalandepay/web_e_payment/                       | /challen_entry.aspx                                                             |                                                           | 습 - C 🚼 - Google |  |
|                               | Dep.                                                  | ARTMENT OF VAL<br>T Administration of Dadra & N<br>Poying Tax the Easy W<br>: @ | UE ADDED TAX<br>ger HavelJoda<br>'au<br>Payment for VAT : |                  |  |
|                               | Registered Dealer     A    A    A    A    A    A    A |                                                                                 |                                                           |                  |  |
|                               | Enter TIN *                                           | 13500136058                                                                     |                                                           |                  |  |
|                               | Prop./Company Name<br>and Address *                   | M/S BIJU SOFTWARE                                                               | ADDRESS VILHUME COLONY 797112                             |                  |  |
|                               | Office Code                                           | Dimapur Ward A                                                                  | ~                                                         |                  |  |
|                               | Payment Type.*                                        | O Monthly  Quarte                                                               | rly 🔿 On Dept. Demand                                     |                  |  |
|                               | TAX DETAILS                                           |                                                                                 |                                                           |                  |  |
|                               | Tax Amount *                                          | 1                                                                               |                                                           |                  |  |
|                               | Interest Amount *                                     | 0                                                                               |                                                           |                  |  |
|                               | Penalty Amount *                                      | 0                                                                               |                                                           |                  |  |
|                               | Total Amount *                                        | 1                                                                               |                                                           |                  |  |
|                               | E-Payment through Bank                                | STATE B                                                                         | ANK OF INDIA 🛩                                            |                  |  |
|                               | Mobile no.(For SMS)                                   | 9436015144                                                                      |                                                           |                  |  |
|                               |                                                       |                                                                                 | Please                                                    |                  |  |
|                               |                                                       |                                                                                 | select                                                    |                  |  |
|                               |                                                       |                                                                                 | Payment                                                   |                  |  |
|                               |                                                       |                                                                                 | Туре                                                      |                  |  |
|                               |                                                       |                                                                                 | Next Exit                                                 |                  |  |
|                               |                                                       |                                                                                 |                                                           |                  |  |
|                               |                                                       |                                                                                 |                                                           |                  |  |
|                               |                                                       |                                                                                 |                                                           |                  |  |
|                               |                                                       |                                                                                 |                                                           |                  |  |
| 6736                          |                                                       |                                                                                 |                                                           |                  |  |
|                               |                                                       | ONational Info                                                                  | rmatics Centre(Ver 1 20102011)                            |                  |  |

### **Step 4: Verification of payment details before submission:**

Verify the entered payment details and enter the security code, Click 'submit'

| 🥮 e-Payment - Mozilla Firefo | x                                 |                         |                           |                    |                                 |            |
|------------------------------|-----------------------------------|-------------------------|---------------------------|--------------------|---------------------------------|------------|
| Eile Edit View History Book  | vmarks <u>T</u> ools <u>H</u> elp |                         |                           |                    |                                 |            |
| 💽 Welcome to Rediffmail:     | 🛛 🗌 e-Paym                        | ent                     | × 🔩 Dej                   | ot. of Value Added | Tax, Nagaland 🛛 🛛 -:.[E-OFFICER | R].:-      |
| (+) web4.kar.nic.in/na       | agalandepay/web_e_payr            | ment/challen_submit.asp | x                         |                    | 👉 + C 🚼 + Goog                  | le         |
|                              |                                   | PARTMENT OF             | VALUE ADDE                | DTAX               |                                 |            |
|                              | <b>3 3</b>                        | UT Administration of D  | adra & Nagar Haveli,India |                    |                                 | Carlos and |
|                              |                                   | Paying Tax th           | e Easy Way                | 19.9               |                                 |            |
|                              |                                   | 6-                      | -Payment(VAT) S           | ubmit - Form       | 0                               |            |
|                              | VERIFY THE EN                     | TERED DETAIL            | S BEFORE SUI              | BMITTING           |                                 | _          |
|                              | TAX CATEGORY                      | VA1                     | Pum/Cours Nous            | M/S PLUISOF        | TNUADE                          | -          |
|                              | TIN<br>IVO/VSO Code               | 1                       | Address                   | VILHIME COL        | LONY 797112                     | -          |
|                              | Tax Period - Year                 | 2011                    | Month                     | JAN-MAR            | Ouarter                         |            |
|                              | Order No                          | -                       | Order Date                | -                  |                                 |            |
|                              | Designation                       | -                       | Mobile No                 | 9436015144         |                                 |            |
|                              | Tax Amount                        | 1                       | L                         |                    |                                 | _          |
|                              | Interest Amount                   | 0                       | 0                         |                    |                                 | -          |
|                              | Total Amount                      | 1                       | J                         |                    |                                 | -          |
|                              | E-Payment Through                 | STATE BANK OF IN        | IDIA                      |                    |                                 | -          |
|                              |                                   | SECURITY CHECK .        | GCOMTM1                   | 2                  | Chock                           | 1          |
|                              |                                   | SECORITI CHECK:         | -                         |                    | CHELK                           |            |
|                              |                                   | Ente                    | er the values as disp     | layed in the imag  | ge                              |            |
|                              |                                   |                         |                           |                    |                                 |            |
|                              |                                   |                         |                           |                    |                                 |            |
|                              |                                   |                         |                           |                    |                                 |            |
|                              |                                   |                         |                           |                    |                                 |            |
|                              |                                   |                         |                           |                    |                                 |            |
|                              |                                   |                         |                           |                    |                                 |            |
|                              |                                   |                         |                           |                    |                                 |            |
|                              |                                   | ©Nation                 | al Informatics Ce         | ntre(Ver.1.2010    | 02011)                          |            |
|                              |                                   | ©Nation                 | al Informatics Ce         | ntre(Ver.1.2010    | 02011)                          |            |
|                              |                                   | ©Nation                 | nal Informatics Ce        | ntre(Ver.1.2010    | 02011)                          |            |
|                              |                                   | ©Nation                 | nal Informatics Ce:       | ntre(Ver.1.2010    | )2011)                          |            |
|                              |                                   | ©Nation                 | nal Informatics Ce        | ntre(Ver.1.2010    | 12011)                          |            |
| -                            |                                   | ©Nation                 | nal Informatics Ce        | ntre(Ver.1.2010    | D2011)                          |            |

### **Step 5: Generation of e-payment reference no**

The system will generate a unique e-payment reference no which can be used for future reference. Click the link 'click here for payment' which will lead to the bank web site.

| 🥹 e-Payment - Mozilla Firefox                                      |                                                               |
|--------------------------------------------------------------------|---------------------------------------------------------------|
| Eile Edit View History Bookmarks Tools Help                        |                                                               |
| Welcome to Rediffmail:                                             | × Koppension of Value Added Tax, Nagaland × -:.[E-OFFICER].:- |
| (                                                                  | 🏫 두 🥙 🚼 - Google                                              |
| DEPARTMENT OF V<br>UT Administration of Dadra<br>Poyles Tax the Ea | ALUE ADDED TAX<br>a & Nagar Havelunda<br>any Wey              |
| Please Note Down this                                              | e-Payment Reference No for future Reference:                  |
|                                                                    | 1342010064                                                    |
|                                                                    | Click here for payment                                        |
|                                                                    |                                                               |
| 令 / 目 ゆ                                                            |                                                               |

### **Step 6: Logging into bank website:**

Login into bank website using the net banking user id and password. Select the payment details and make the payment. On successful transaction e-challan will be generated.

| 🕹 State Bank of India -                         | Mozilla Firefox                                                                                                    |                                                                                                    |                                                                         |                                                    |                                                             |                                                             |                                                      |                                        |                                                 |                                          |                                 |        |          |       |     |
|-------------------------------------------------|----------------------------------------------------------------------------------------------------|----------------------------------------------------------------------------------------------------|-------------------------------------------------------------------------|----------------------------------------------------|-------------------------------------------------------------|-------------------------------------------------------------|------------------------------------------------------|----------------------------------------|-------------------------------------------------|------------------------------------------|---------------------------------|--------|----------|-------|-----|
| <u>File E</u> dit <u>V</u> iew Hi <u>s</u> tory | <u>B</u> ookmarks <u>T</u> ools <u>H</u> elp                                                                                               |                                                                                                    |                                                                         |                                                    |                                                             |                                                             |                                                      |                                        |                                                 |                                          |                                 |        |          |       |     |
| 💽 Welcome to Rediffmail:                        | × 🔅 e-Payment Challan                                                                                                    | × 🔣 Dept. of Value Adde                                                                                                    | d Tax, N                                                                | ×C                                                 | )D                                                          | E-OFFI                                                      | ICER].                                               | :-                                     |                                                 | ×                                        | 😗 SI                            | ate Ba | ank of i | India |     |
|                                                 | OF INDIA (IN) https://www.onli                                                                                                    | inesbi.com/retail/login.htm                                                                                                    |                                                                         |                                                    |                                                             |                                                             |                                                      |                                        | - G                                             | ] 🛃                                      | ₹ Go                            | ogle   |          |       |     |
| भारतीय स्टेट<br>State Bank o<br>With you - all  | बैंक<br>of India<br>the way                                                                                                    | About OnlineSBI   Reg                                                                                                    | istration f                                                             | Forms                                              | s   Ne                                                      | et Ban                                                      | iking I                                              | Branc                                  | hes                                             |                                          |                                 |        |          |       | one |
| Home Products &                                 | Services                                                                                                    | /elcome to Personal Banking                                                                                                    |                                                                         |                                                    |                                                             |                                                             |                                                      |                                        |                                                 |                                          |                                 |        |          |       |     |
| To access your                                  | accounts                                                                                                    |                                                                                                    | Onl                                                                     | ine \                                              | /irtu                                                       | al Ke                                                       | ybo                                                  | ard                                    |                                                 |                                          |                                 |        |          |       |     |
| Login to O                                      | InlineSBI                                                                                                    |                                                                                                    | +                                                                       | )                                                  | #                                                           | *                                                           | %                                                    |                                        | \$                                              | ^                                        | 1                               | ~      | (        | â     | &   |
| User Name *                                     |                                                                                                    |                                                                                                    |                                                                         | 2                                                  | 4                                                           | 0                                                           | 9                                                    | 6                                      | 5                                               | 7                                        | 3                               | 1      | 8        |       | =   |
| Password *                                      |                                                                                                    |                                                                                                    | ۲                                                                       | ~                                                  | -                                                           | +                                                           | W                                                    | n                                      | 0                                               | i                                        |                                 | · ·    | -        | 3     | 5   |
|                                                 | 🔲 Enable Virtual Keyboa                                                                                                    | ard                                                                                                    | -                                                                       | 4                                                  | 6                                                           |                                                             | ···                                                  | P<br>k                                 | b                                               |                                          | u<br>I                          | y      |          | 5     | 1   |
|                                                 | Login Reset                                                                                                    |                                                                                                    | a<br>X                                                                  | v                                                  | с                                                           | g                                                           | n                                                    | b                                      | m                                               | :                                        | :                               | 1      |          | <     | >   |
| For better secu                                 | rity use the Online Virtual K                                                                                                    | eyboard to login. More                                                                                                    |                                                                         | CA.                                                | PS L(                                                       | оск                                                         |                                                      |                                        |                                                 | LEAF                                     | ,                               |        |          | ?     | ,   |
|                                                 | Important: State B<br>phone to get your pe<br>such e-mail/SMS or p<br>through Internet Ban<br>on report,phishing@<br>your passwords if you | ank or any of its representative<br>rsonal information, password or<br>ohone call is an attempt to fraud<br>king. Never respond to such em<br>bi.co.in if you receive any such<br>u have accidentally revealed yo | never se<br>one time<br>ulently w<br>ail/SMS (<br>email/SI<br>ur credel | nds y<br>e SM<br>vithdi<br>or ph<br>MS o<br>ntials | you e<br>S (hi<br>raw r<br>one c<br>r Pho<br>s. <u>Kn</u> o | email/<br>igh se<br>mone<br>call. I<br>one c<br><u>ow m</u> | /SMS<br>ecurit<br>ey fro<br>Pleas<br>all. II<br>iore | orca<br>y) pa<br>m yo<br>se rej<br>nme | alls yo<br>sswor<br>ur acc<br>oort ir<br>diatel | ou ov<br>rd. Ar<br>courr<br>nme<br>y cha | rer<br>ny<br>t<br>diate<br>ange | ly     |          |       |     |

### **Step 7: Verification of e-challan**

Click 'verify e-payment' from the e-payment home page to check the status of the transaction

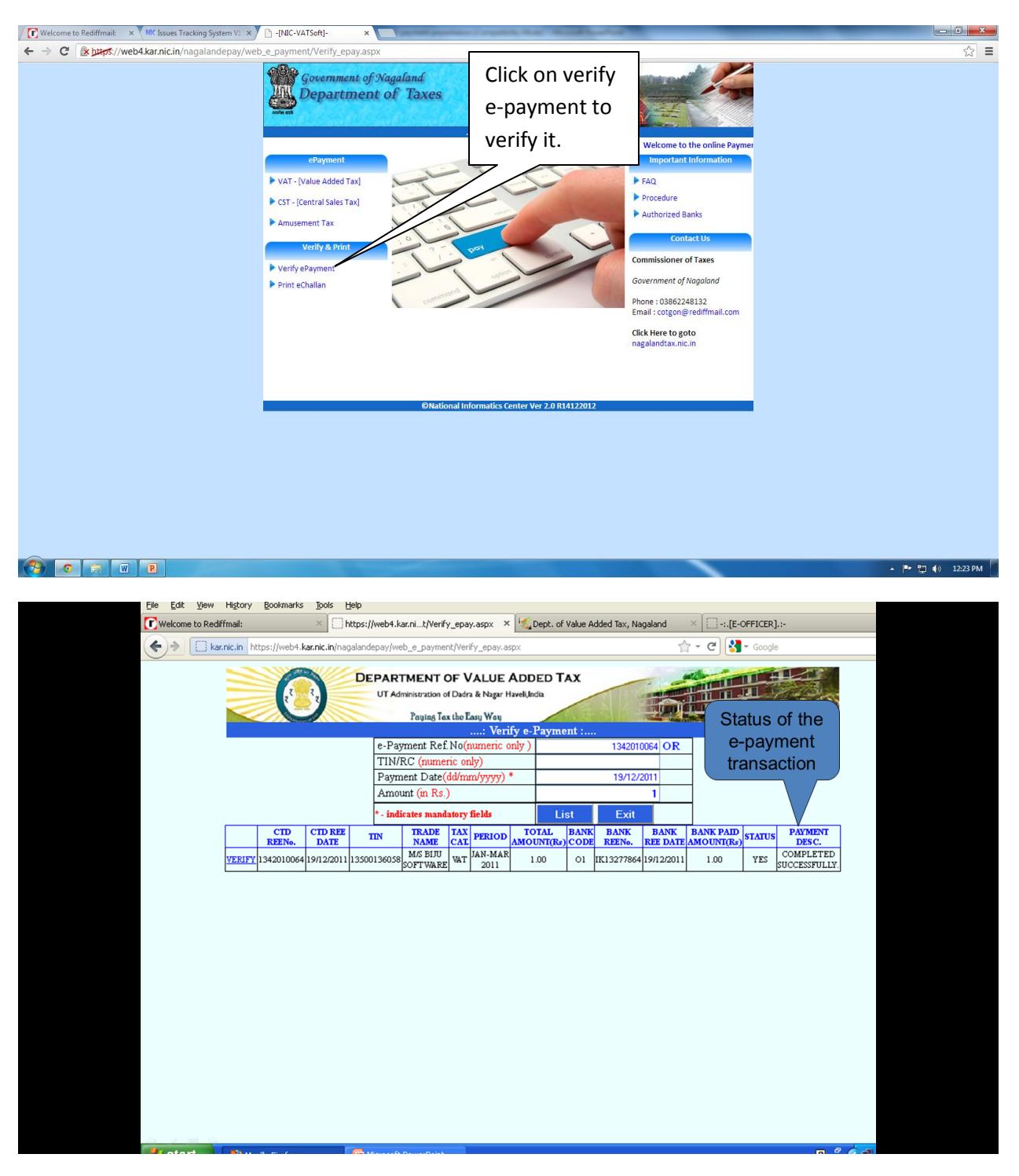